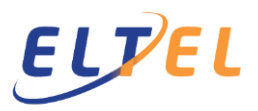

## Anmelden unter https://portal.adms.de

Die entsprechende LOGIN-Kennung erhaltet ihr von eurem zuständigen Projektleiter.

| Login | Portal - Login                                                                               |
|-------|----------------------------------------------------------------------------------------------|
|       | Herzlich Willkommen im Web Portal,<br>bitte melden Sie sich mit Userkennung und Passwort an. |
|       | Ihre Userkennung:                                                                            |
|       | Ihr Passwort:                                                                                |
|       | Ihre Sprache:<br>Deutsch                                                                     |
|       | Login                                                                                        |
|       |                                                                                              |
|       |                                                                                              |
|       |                                                                                              |
|       |                                                                                              |

Nach dem Ihr eingeloggt seid, erscheinen weitere Unterpunkte. Hier ist **Außendienst** auszuwählen

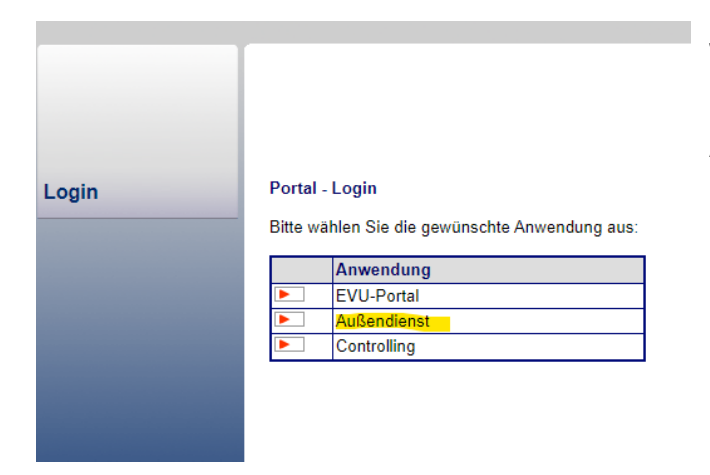

Je nach Berechtigung erscheinen hier mehrere Kategorien. Diese könnt ihr ignorieren, da nur der Reiter Außendienst dafür gedacht ist.

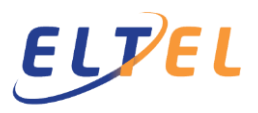

Nach dem auf Außendienst geklickt worden ist, ist Links im Navigationsmenü der Reiter "Covid-Zertifikate". Hier ist ebenfalls drauf zu klicken.

| Außendienst        | Neue Mitte | eilungen             |                     |            |
|--------------------|------------|----------------------|---------------------|------------|
| Stammdaten         | Datum 01.  | 10.2021 - 23.11.     | .2021 Auswahl       |            |
| Inventur / Lager   | Auswahl    | Datum                | Absender            | Betreff    |
| Auftragsverwaltung |            | 23.11.2021, 13:32:39 | Eltel Networks GmbH | Druckauft  |
| Kalender           |            | 23.11.2021, 13:32:38 | Eltel Networks GmbH | Offene Fe  |
|                    |            | 23.11.2021, 06:33:48 | Eltel Networks GmbH | Druckauft  |
| Mitteilungen       |            | 23.11.2021, 06:33:47 | Eltel Networks GmbH | Offene Fe  |
| » ungelesen        |            | 23.11.2021, 02:52:45 | Eltel Networks GmbH | Übersicht  |
| gelesen            |            | 23.11.2021, 02:27:52 | Eltel Networks GmbH | Prüfberich |
| gelöscht           |            | 23.11.2021, 02:27:44 | Eltel Networks GmbH | Prüfberich |
| ::: Feedback       |            | 23.11.2021, 02:24:14 | Eltel Networks GmbH | Prüfberich |
| iii FAQ            |            | 23.11.2021, 02:11:35 | Eltel Networks GmbH | Prüfberich |
| Schnellerfassung   |            | 22.11.2021, 13:32:49 | Eltel Networks GmbH | Druckauft  |
| Statistik          |            | 22.11.2021, 13:32:49 | Eltel Networks GmbH | Offene Fe  |
| ::: Abrechnung     |            |                      |                     |            |
| Covid Zertifikate  | als gelese | en markieren lös     | schen               |            |

Nach dem ihr auf den Reiter "Covid-Zertifikate" geklickt habt, öffnen sich links im Menü 3 Unterpunkte:

Impfung Genesen Test

| Außendienst        | Impfzertifikat hochladen                                                              |                 |
|--------------------|---------------------------------------------------------------------------------------|-----------------|
| Stammdaten         | Bitte tragen Sie das Gültigkeitsdatum de<br>Impfzertifikates als Screenshot oder Foto |                 |
| inventur / Lager   |                                                                                       |                 |
| Auftragsverwaltung | Gültigkeitsdatum:                                                                     |                 |
| Kalender           | Zertifikat:                                                                           | Datoi auswählon |
| Mitteilungen       |                                                                                       | Dater auswanien |
| Feedback           |                                                                                       | Speichern       |
| FAQ                |                                                                                       |                 |
| Schnellerfassung   |                                                                                       |                 |
| Statistik          |                                                                                       |                 |
| Abrechnung         |                                                                                       |                 |
| Covid Zertifikate  |                                                                                       |                 |
| » Impfung          |                                                                                       |                 |
| Genesen            |                                                                                       |                 |
| Test               |                                                                                       |                 |
|                    |                                                                                       |                 |

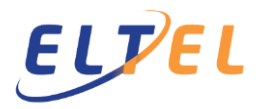

Hier bitte auswählen, was für ein Zertifikat ihr zur Prüfung einreichen möchtet.

Anschließend könnt ihr auf "Datei durchsuchen" klicken und das entsprechende Dokument auswählen.

| Außendienst        | Impfzertifikat hochladen                                                                                                    |
|--------------------|----------------------------------------------------------------------------------------------------|
| Stammdaten         | Bitte tragen Sie das Gültigkeitsdatum des Impfzertifikates ein (in der Regel 1 Jahr nach Impfung) und laden Sie den QR-Code des Covid 19<br>Impfzertifikates als Screenshot oder Foto im .JPG-Format hoch. |
| Inventur / Lager   |                                                                                                    |
| Auftragsverwaltung | Gültigkeitsdatum:                                                                                                    |
| Kalender           | Zertifikat: Datei auswählen Keine ausgewählt                                                                                                    |
| Mitteilungen       |                                                                                                    |
| Feedback           | Speichern                                                                                                    |
| FAQ                |                                                                                                    |
| Schnellerfassung   |                                                                                                    |
| Statistik          |                                                                                                    |
| Abrechnung         |                                                                                                    |
| Covid Zertifikate  |                                                                                                    |
| » Impfung          |                                                                                                    |
| Genesen            |                                                                                                    |
| Test               |                                                                                                    |

|                    |                                                  | C                                   |
|--------------------|--------------------------------------------------|-------------------------------------|
|                    |                                                  |                                     |
|                    |                                                  |                                     |
|                    | Impfzertifikat hochla                            | den                                 |
| Stammdaten         | Bitte tragen Sie das G<br>Impfzertifikates als S | ültigkeitsdatum<br>creenshot oder F |
| Inventur / Lager   |                                                  |                                     |
| Auftragsverwaltung |                                                  |                                     |
| Kalender           |                                                  |                                     |
| Mitteilungen       |                                                  |                                     |
| Feedback           |                                                  |                                     |
|                    |                                                  |                                     |
|                    |                                                  |                                     |
|                    |                                                  |                                     |
|                    |                                                  |                                     |
|                    |                                                  |                                     |
|                    |                                                  |                                     |
|                    |                                                  |                                     |
|                    |                                                  |                                     |
|                    |                                                  |                                     |
|                    |                                                  |                                     |
|                    |                                                  |                                     |
|                    |                                                  |                                     |
|                    |                                                  |                                     |
|                    |                                                  |                                     |
| -                  |                                                  |                                     |
| Aktion auswahlen   |                                                  |                                     |
|                    |                                                  |                                     |
| Kamera             | Kamera<br>Videokamera                            | Dateien                             |
|                    |                                                  |                                     |

Wenn ihr mit dem Smartphone auf "Datei auswählen" klickt, habt ihr die Möglichkeit ein Foto vom jeweiligen Dokument zu machen. Hierzu bitte die Berechtigungsanforderungen zulassen und dann die Kamera App öffnen.

Es können auch Dokumente oder Bilder aus der Galerie hochgeladen werden. Hierzu bitte nach Aufforderung die Galerie App öffnen und dort auswählen.

Habt ihr einen Impfnachweis oder ein Genesenen Nachweis hochgeladen, ist darauf zu achten, dass das Gültigkeitsdatum dem entsprechend eingetragen wird.

## ELTEL

| A | ußendienst         |
|---|--------------------|
|   | Stammdaten         |
|   | Inventur / Lager   |
|   | Auftragsverwaltung |
|   | Kalender           |
|   | Mitteilungen       |
|   | Feedback           |
|   | FAQ                |
|   | Schnellerfassung   |
|   | Statistik          |
|   | Abrechnung         |
|   | Covid Zertifikate  |
| » | Impfung            |
|   | Genesen            |
|   | Test               |
|   |                    |
|   |                    |

## Impfzertifikat hochladen

Zertifikat erfolgreich gespeichert

Ist alles erfolgreich hochgeladen, drückt ihr auf Speichern.

Wichtig! Wenn Dateien hochgeladen werden, ist darauf zu achten, dass keine Sonderzeichen & Leerzeichen im Dateinamen vorhanden sind. Andernfalls bekommt ihr eine Fehlermeldung mit genau diesen Hinweis.